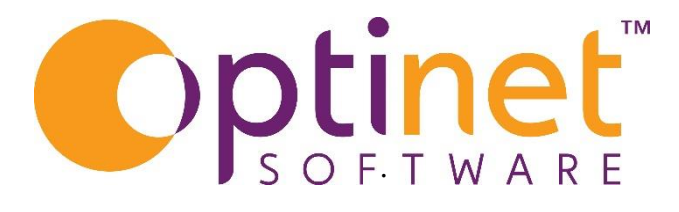

## Get the most out of

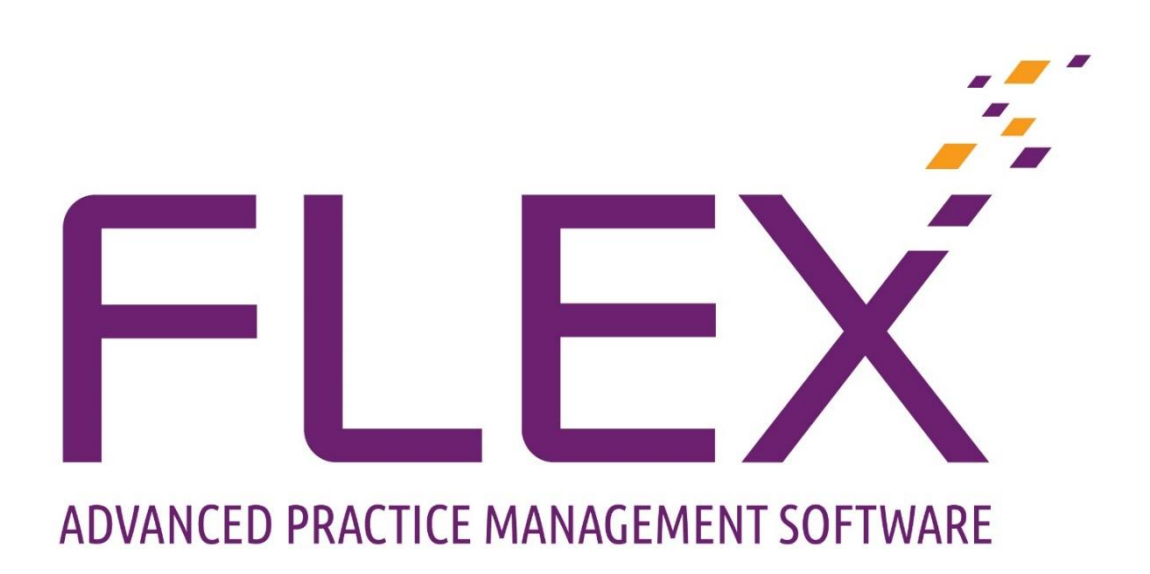

# Letter Template User Guide

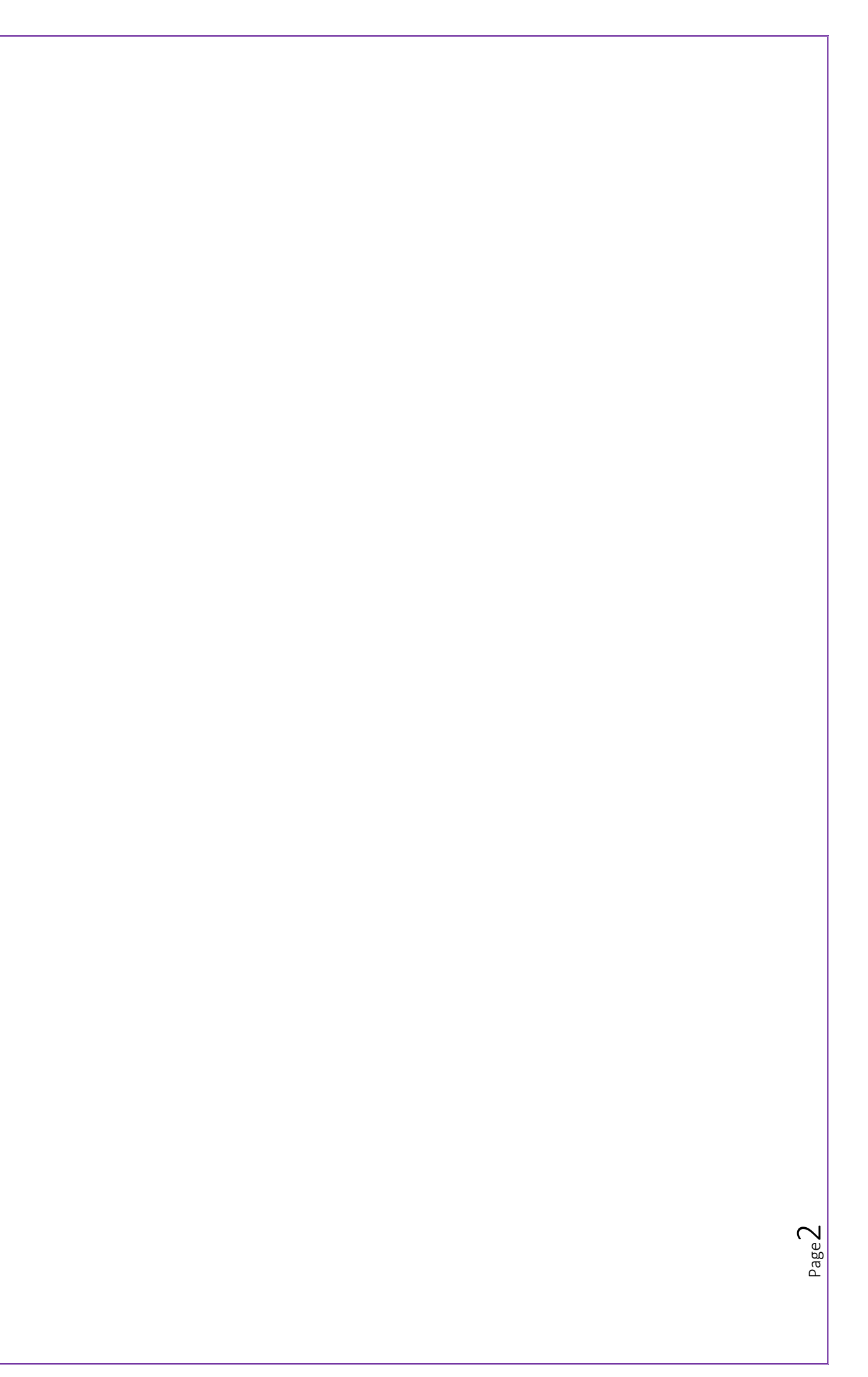

## Table of Contents

| Introduction                      | 4  |
|-----------------------------------|----|
| New Letter Template               | 5  |
| Mailmerge                         | 5  |
| How to use the Mailmerge function | 6  |
| Adding a Mergefield               | 7  |
| Merge fields Tips                 | 8  |
| Docmail                           | 9  |
| How to add an attachment          | 9  |
| Download Templates                | 10 |

Page 3

## Introduction

FLEX will produce any letter, email, or SMS that you need to send to a patient. This is completely customisable within the setup menu within FLEX in the first instance. These are setup in an interface which is similar to Microsoft Word.

To setup, the templates go to:

Menu > Setup > Communication > Letter Template (Email or SMS depending on which you want to setup)

• To open an existing template, either double click on the one from the list, or highlight the line and click on **open** at the top of the window on the blue bar.

| c 🗸 Close            | New             | 💪 Open 📗                    | Delete (           | 🖉 Attachment       | Downlo<br>Templa | oad<br>ites            |                                 |                 |              | Backgrounds<br>(Docmail) |
|----------------------|-----------------|-----------------------------|--------------------|--------------------|------------------|------------------------|---------------------------------|-----------------|--------------|--------------------------|
| <sup>it</sup> Branch | Letter Tem      | plates                      |                    |                    |                  |                        |                                 |                 |              |                          |
| p Staff / Roles      | Groups          |                             |                    |                    |                  |                        |                                 |                 |              |                          |
| is Patients          | Filter by Group | All                         |                    |                    |                  |                        |                                 |                 |              | <u>~</u>                 |
| Examinations         | Template List   |                             |                    |                    |                  |                        |                                 |                 |              |                          |
| II Cabaaraa          | Group           | q <sup>‡</sup> Name <       | 💐 Last Edited 🔍    | 🕈 Size 🔍 🕈 Attachi | ment 🔍 🕈         | Colour <sup>‡</sup> Di | uplex <sup>‡</sup> 1st Class De | I. Shortlist ST | Shortlist CL | Background               |
| Schemes              | Recall          | Rem1                        | 10/06/2014 (15:15) | 5.10 KB            |                  |                        |                                 |                 |              |                          |
| Appointments         | Recall          | Rem2                        | 10/06/2014 (15:16) | 5.11 KB            |                  |                        | - r                             | Г               | Γ            |                          |
| o Orders             | Recall          | Child1                      | 10/06/2014 (15:17) | 3.18 KB            |                  |                        | - r                             | Г               | Г            |                          |
| Graders              | Recall          | Child2                      | 10/06/2014 (15:17) | 3.20 KB            |                  |                        |                                 | Г               | Г            |                          |
| Stock                | Recall          | CLS1                        | 10/06/2014 (15:18) | 3.08 KB            |                  |                        | - r                             | Г               | Г            |                          |
| a Communication      | Recall          | CLS2                        | 10/06/2014 (15:18) | 3.08 KB            |                  |                        | - F                             | Г               | Г            |                          |
|                      | Recall          | Diabetic1                   | 10/06/2014 (15:19) | 2.86 KB            |                  |                        | - r                             | Г               | Г            |                          |
|                      | Recall          | Diabetic2                   | 10/06/2014 (15:24) | 2.84 KB            |                  |                        | - r                             | Г               | Г            |                          |
| Email Templates      | Recall          | Glaucoma1                   | 10/06/2014 (15:27) | 2.84 KB            |                  |                        | - r                             | Г               | Г            |                          |
| Forms                | Recall          | Glaucoma2                   | 10/06/2014 (15:27) | 2.84 KB            |                  |                        | - F                             | Г               | Г            |                          |
| F Letter Paragraphs  | Recall          | Over Sixty1                 | 10/06/2014 (15:29) | 5.30 KB            |                  |                        | - r                             | Г               | Г            |                          |
| Letter Templates     | Recall          | Over Sixty2                 | 10/06/2014 (15:29) | 5.32 KB            |                  | Г Г                    | - F                             | Г               | Г            |                          |
| 9 Online Forms       | Patients        | Px Rx Handout               | 07/04/2022 (16:05) | 14.26 KB           |                  | Г I                    | - r                             | Г               | Г            |                          |
| Postcard Templates   | Patients        | Gos 18 Referral             | 06/05/2021 (11:52) | 36.92 KB           |                  | Г Г                    | - F                             | Г               | Г            |                          |
| SMS Templates        | Patients        | CL Specification Handout    | 06/05/2021 (11:52) | 15.59 KB           |                  |                        | - r                             | Г               | Г            |                          |
| Template Groups      | Patients        | Contact Lens Record Card v4 | 08/12/2021 (16:18) | 22.86 KB           |                  | Г I                    | - r                             | Г               | Г            |                          |
| L                    | Marketing       | Marketing                   | 05/01/2022 (10:51) | 692 bytes          |                  | Г I                    | - г                             | Г               | Г            |                          |
| Till                 | Patients        | PX Record Sam               | 09/05/2022 (12:07) | 17.11 KB           |                  |                        | Г                               | Г               | Г            |                          |
| System               |                 |                             |                    |                    |                  |                        |                                 |                 |              | $\bigtriangledown$       |

• This is an example of how FLEX uses << Merge fields>> to retrieve information.

| Close              | Rem2                                                                                                    |
|--------------------|----------------------------------------------------------------------------------------------------|
| Branch             | Home Insert Display Table Mailmerge                                                                                         |
| Staff / Roles      | Den 🔜 Save - K Close Find Selata Layout 🗽 Print Preview K Cut - Paste Den Selata Layout Replace Replace Selata Layout Check |
| Patients           | File Page Edit                                                                                                    |
| Examinations       |                                                                                                    |
| Schemes            |                                                                                                    |
| Appointments       |                                                                                                    |
| Orders             |                                                                                                    |
| Stock              |                                                                                                    |
| Communication      | <ul> <li>«PatSalutation»</li> <li>«PatAddress»</li> </ul>                                                                   |
| Email Templates    | Date: «Today»<br>Ref.«PatUserRef»                                                                                           |
| Letter Paragraphs  | Dear «PatSalutation»                                                                                                    |
| Letter Templates   |                                                                                                    |
| Online Forms       | According to our records your last sight test was on «TesDate».                                                             |
| Postcard Templates |                                                                                                    |
| Template Groups    | You are now <u>overdue</u> for an eye examination.                                                                          |
|                    |                                                                                                    |
| Till               | It is very important to be up to date with your examinations as they play a part in your                                    |
| System             |                                                                                                    |

## New Letter Template

Click on

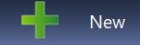

• The word processing screen will now be available

| Close              | Unsaved Document                                                                                                    |
|--------------------|----------------------------------------------------------------------------------------------------|
| Branch             | Home Insert Display Table Mailmerge                                                                                                    |
| Staff / Roles      | 🕼 Open 🔜 Saive - 🔨 Close 🚔 Layout 💊 Print 🎦 Preview 🐇 Cut 🦨 Paste 💭 Find 🍡 Replace 💀 Spell                                                                                                    |
| Patients           | File Page Edit                                                                                                    |
| Examinations       | * ● 🖬 🗑 🔗 🗑 🗑 ன \land 🗛 № АФ – • № • ∠ • ┺ + 𝔄 • 𝔅 × 𝔄 • 🖬 • 𝔄 • 𝔅 • 𝔅                                                                                                    |
| Schemes            | L + 3 + 1 + 2 + 1 + 1 + 1 + 1 + 2 + 1 + 2 + 1 + 3 + 1 + 4 + 1 + 5 + 1 + 6 + 1 + 7 + 1 + 8 + 1 + 9 + 1 + 20 + 1 + 12 + 1 + 12 + 1 + 12 + 1 + 14 + 1 + 18 + 1 + 12 + 1 + 12 + 1 + 12 + 1 + 12 + 1 + 1 |
| Appointments       |                                                                                                    |
| Orders             |                                                                                                    |
| Stock              |                                                                                                    |
| Communication      |                                                                                                    |
| L                  |                                                                                                    |
| Email Templates    |                                                                                                    |
| Forms              | -                                                                                                    |
| Letter Paragraphs  |                                                                                                    |
| Letter lemplates   |                                                                                                    |
| Dostcard Templater |                                                                                                    |
| SMS Templates      |                                                                                                    |
| Template Groups    | -<br>-                                                                                                    |
|                    |                                                                                                    |
| Till               |                                                                                                    |
| System             | ·<br>「<br>□<br>二<br>氏<br>水<br>三<br>・<br>回<br>・<br>四<br>・<br>四<br>・                                                                                                    |

- Across the top of the window, there are Home, Insert, Display, Table and Mailmerge. These functions are similar to what you would experience in any other word processor, including a mail merge facility
- Margins, formatting, copy, cut and paste etc can all be changed in the same way as they can in other word processing software such as Microsoft Word.

#### Mailmerge

• The purpose of Mailmerge is to insert details from a patient's record when the letter is run. (Example below)

| Home Insert Display Table Mailmerge         Home Insert Display Table Mailmerge         Open       Save       Close       Print       Preview       Cut       Paste       Paste       Find       Sever Rep         File       Page       Preview       Cut       Paste       Edit       Edit       Edit         Miss Heath       Optinet       Optinet       DOB:01-01-2000 22       Sam       32 Church Street       G.P:       Diabetic (d)         More Tel:       Malvern       WR14 2AZ       Glaucoma (g)       Family Glaucoma (f)       Family Glaucoma (f)                                                                                                    |                        |
|----------------------------------------------------------------------------------------------------|------------------------|
| OpenSaveCloseImagePrintPreviewXCutPasteFilePreviewCopySelect AllFindFindRepNormalized for the stateNormalized for the stateNormalized for the stateNormalized for the stateNormalized for the stateMiss HeathOptimetDOB:01-01-2000 22Sam32 Church StreetG.P:Home Tel:MalvernDiabetic (d)Work Tel:WR14 2AZGlaucoma (g)Framily Glaucoma (f)Framily Glaucoma (f)Framily CopyCataract (g)                                                                                                    |                        |
| File         Page         Edit           *         •         •         •         •         •         •         •         •         •         •         •         •         •         •         •         •         •         •         •         •         •         •         •         •         •         •         •         •         •         •         •         •         •         •         •         •         •         •         •         •         •         •         •         •         •         •         •         •         •         •         •         •         •         •         •         •         •         •         •         •         •         •         •         •         •         •         •         •         •         •         •         •         •         •         •         •         •         •         •         •         •         •         •         •         •         •         •         •         •         •         •         •         •         •         •         •         •         •         •         •         •                                                                                                    | lace AF Spell<br>Check |
| Miss Heath       Optinet       DOB:01-01-2000 22         Sam       32 Church Street       G.P:         Home Tel:       Malvem       Diabetic (d)         Work Tel:       WR14 2AZ       Glaucoma (g)         Family Glaucoma (f)       Framily Glaucoma (f)         Cataract (c)       Cataract (c)                                                                                                    |                        |
| Image: Control of the state of the state of the stat |                        |
| Miss Heath     Optinet     DOB:01-01-2000 22       Sam     32 Church Street     G.P:       Home Tel:     Malvem     Diabetic (d)       Work Tel:     WR14 2AZ     Glaucoma (g)       Mobile Tel:PatTelephoneM     Family Glaucoma (f)       Examined by: Optinet Staff     Cataget (c)                                                                                                    | 1 1 19 1 1 20          |
| Member     Voucher (v)       Last Test: 17-03-2022     Reason       NI No     NI No       PREVIOUS RX     VDU User Yes without Rx       T     R:       L:     Occupation       Converg/Accom -     OMB - CT-FD -                                                                                                    |                        |
| SV (DV / NV / Int) / Bif / Vari / 2 pairs / MAR / Reactolites / Tinted Mobility<br>Date                                                                                                    |                        |
| History & Symptoms -                                                                                                    |                        |
| Notes:         R:         D         D.H         V                                                                                                    | Ť                      |
| - IIA                                                                                                    |                        |

#### How to use the Mailmerge function

• Using the Word Processing screen above, click on the **Mailmerge** tab across the top.

|                             |          |       | PX Record | Sam   |                         |      |         |                     |
|-----------------------------|----------|-------|-----------|-------|-------------------------|------|---------|---------------------|
| Home Insert Display Table M | ailmerge |       |           |       |                         |      |         |                     |
| 🔎 Open 🔛 Save - 🗡 Close     | Ă Layout | Print | Preview   | 🖌 Cut | 🥜 Paste<br>, Select All | Find | Replace | ABCY Spell<br>Check |
| File                        |          |       | _         | сору  | , Select All            | Edit |         |                     |

- Type the text you want within your document. Then add the fields as you go through.
- These are found within the **Database** and **Mergefields** dropdowns.
- Dependant on which part of the Database you want to get the information from will depend on which fields will be shown in the **Mergefields** dropdown.
  - For example, I have chosen the Patient part of the database, therefore the list of fields are as below:

| Close                                 | Unsaved Document                                                                                                    |
|---------------------------------------|----------------------------------------------------------------------------------------------------|
| Branch                                | Home Insert Display Table Mailmerge                                                                                                    |
| Staff / Poles                         | Database Mergefields                                                                                                    |
| Starry holes                          | Patient  PatAddress  Field + CR  Field Field                                                                                                    |
| Patients                              | PatAdress C                                                                                                    |
| Examinations                          | <sup>*</sup> $\blacksquare \blacksquare \blacksquare \blacksquare \blacksquare \blacksquare \blacksquare \blacksquare \blacksquare \blacksquare \blacksquare \blacksquare \blacksquare \blacksquare \blacksquare ■ \blacksquare ■ \blacksquare $ |
| Schemes                               | L + 3 + 1 + 2 + 1 + 1 PatAddress3                                                                                                    |
| Senemes                               | - PatAdress4                                                                                                    |
| Appointments                          | N Patholics5                                                                                                    |
| Orders                                | PatAge                                                                                                    |
| Stock                                 | PatAlxAddEndDate                                                                                                    |
| Stock                                 | Pathdadate     Pathdadate                                                                                                    |
| Communication                         | PatAltMonthsActive                                                                                                    |
|                                       | - PatAltOriginalAddress                                                                                                    |
| Email Templates                       | - Patber0f8irth                                                                                                    |
| Forms                                 | PatDeceased                                                                                                    |
| Letter Paragraphs                     | PatDeceasedDate                                                                                                    |
| Letter Templates                      | n PatDeceasedX                                                                                                    |
| Doline Forms                          | PatEmailAddress                                                                                                    |
| Postcard Templates                    | PatEntitlement                                                                                                    |
| SMS Templates                         | PatEthniaty                                                                                                    |
| Template Groups                       |                                                                                                    |
| · · · · · · · · · · · · · · · · · · · |                                                                                                    |
| Till                                  |                                                                                                    |
| System                                | -<br>-<br>-<br>-<br>-<br>-<br>-<br>-<br>-<br>-<br>-<br>-<br>-<br>                                                                                                    |

Page

#### Adding a Mergefield

o Click on the field you want to add to your document, then click either:

Field + CR (this will put in the field name plus a carriage return) or field (this will NOT put in a carriage return)

• Once the document has been created, click **Save.** Name the Document and put it into a Group.

| $\checkmark$ | Save         | Save Letter   | X | Cancel |
|--------------|--------------|---------------|---|--------|
| Give         | e your docum | nent a name:  |   |        |
|              | Description  | Test Document |   |        |
|              | Group        | Patients      | • |        |
|              |              | Care Home     |   |        |
|              |              | Clinical      |   |        |
|              |              | Contact Lens  |   |        |

• The examples below show how the template will look once created and then once it has been run on a patient record.

| 4 |                 | L 23 - 1 - 2 - 1 - 2 - 1 - 2 - 1 - 2 - 1 - 2 - 1 - 3 - 1 - 4 - 1 - 5 - 1 - 4 - 1 - 5 - 1 - 4 - 1 - 7 - 1 - 8 - 1 - 9 - 1 - 20 - 1 - 21 - 1 - 22 - 1 - 23 - 1 - 24 - 1 - 16 - 16 - 16 - 16 - 16 - 16 - 16 |
|---|-----------------|----------------------------------------------------------------------------------------------------|
|   | Template        | <pre>«PatFirstname» «PatSurname» «PatAddress1» «PatAddress2» «PatAddress3» «Today.FullDate» Dear «PatSalutation»</pre>                                                                                   |
| 4 | Letter when run | Sam Heath<br>Optinet<br>32 Church Street<br>Malvern<br>12 May 2022<br>Dear Miss Sam Heath                                                                                                    |

#### Mergefields Tips

- AppSlot: Enter the appointment date and time
- **Branch**: useful for entering practice details, such as the address and telephone number.
- **Doctor**: Enters the name of the Doctor you are writing to and the **Surgery** if entered.
- **General**: Useful for entering today's date, or **"Ask** facility, which will pop up and ask which date should print or which Optom should be used.

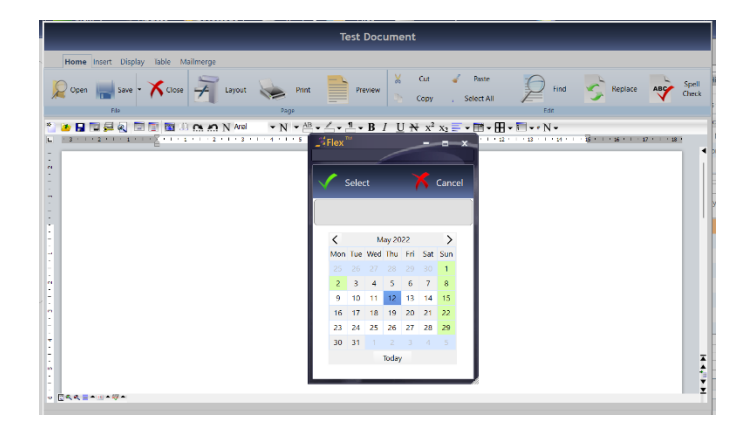

|                                     | Test Document               |                               |                   |                      |                     |
|-------------------------------------|-----------------------------|-------------------------------|-------------------|----------------------|---------------------|
| Home Insert Display Table Mailmerge |                             |                               |                   |                      |                     |
| 🔎 Open 🔜 Save • 🗡 Close 🎽 Layout    | Print Preview X Cu          | rt 🧹 Poste<br>py , Select All | P Find            | Replace              | ABCY Spell<br>Check |
| 110                                 | Page                        |                               | Edit              |                      |                     |
| 🛛 🧶 🖬 💭 💭 🕅 🗐 🐻 👶 🚓 🔊 N Ario        | • N • 🕾 • 🖾 • 🗂 • B / U 😽 : | x² x2 📰 • 🖽 •                 | •• N •            |                      |                     |
|                                     |                             | 1 - 10 - 1 - 11 - 1 - 12 -    | 1.10 - 1 - 14 - 1 | · B · · · 16 · · · · | 17 + 1 + 10 +       |
|                                     | Salact Select Optomet       | trist X Cancel                |                   |                      |                     |
| ·                                   | A Select Select Optomet     | cribe of cancer               |                   |                      |                     |
|                                     |                             |                               |                   |                      |                     |
|                                     | e Optometrist               | ٩٠                            |                   |                      |                     |
|                                     | Mr Optinet Staff Member     | <u>^</u>                      |                   |                      |                     |
|                                     | Mr Outside Rx               |                               |                   |                      |                     |
|                                     | Mrs Optom One               |                               |                   |                      |                     |
|                                     | Ms Sam Heath                |                               |                   |                      |                     |
|                                     | Ms Sam Jones                |                               |                   |                      |                     |
|                                     |                             |                               |                   |                      |                     |
|                                     |                             |                               |                   |                      |                     |
|                                     |                             |                               |                   |                      |                     |
|                                     |                             |                               |                   |                      |                     |
|                                     |                             |                               |                   |                      |                     |
|                                     |                             |                               |                   |                      | 7                   |
| -                                   |                             |                               |                   |                      | 1                   |
|                                     |                             |                               |                   |                      |                     |
| · []<< = • · · • · · · ·            |                             |                               |                   |                      |                     |

- Patient: Enter details about the Patient, such as their address and phone number. Note that titles are found under Title
   Test: Test details, such as the Date, Optom and
- Recommendations/advice are found here. Use in tandem with:
   TestRx: The Prescription details. These merged fields are all fairly obviously titled e.g TestRxDisLeftCyl. Please contact support if you need assistance.

### Docmail

If using Docmail to manage your correspondence, note that you can attach other documents to the template you are wanting to send. This would be useful if, for example, you are sending out offers or a newsletter for example. By attaching the document to the template Docmail will be able to print and send both out for you.

#### How to add an attachment

- Menu > Setup > Communication > Letter template
- o Click on the document you want to add an attachment to highlight it.
- Click on the **Attachment** button on the blue bar at the top of the screen.
- Select the PDF you want to add
- o Click open
- The attached document's name will then be visible as below. This will, when sent to document through the patient record, be printed and sent as well.

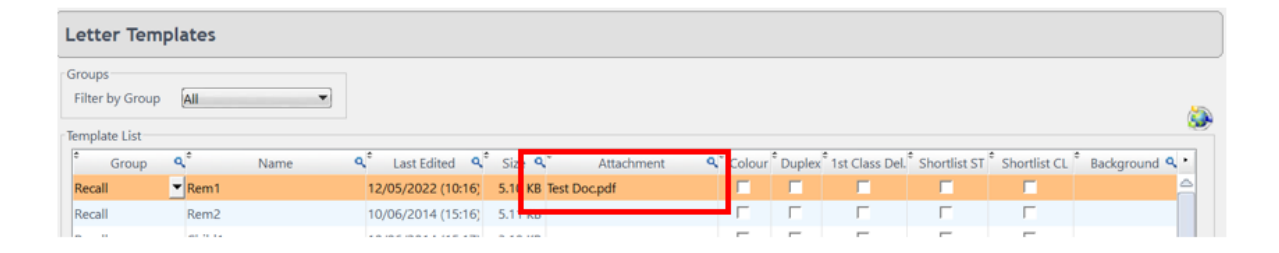

## Download Templates

Also, across the top in the blue bar, there is a button called **Download Templates**. This will show any templates that are available to be added to FLEX.

- Click on the one to be downloaded.
- Flex will allow you to change the name and which group you want the template to be available within.
- The document will then be available to select when required through the patient's file.

Page 🗕